# แนวทางการปฏิบัติในการบริหารจัดการเว็บไซต์ สาขา-หลักสูตร

### 1. โครงสร้างของเว็บไซต์

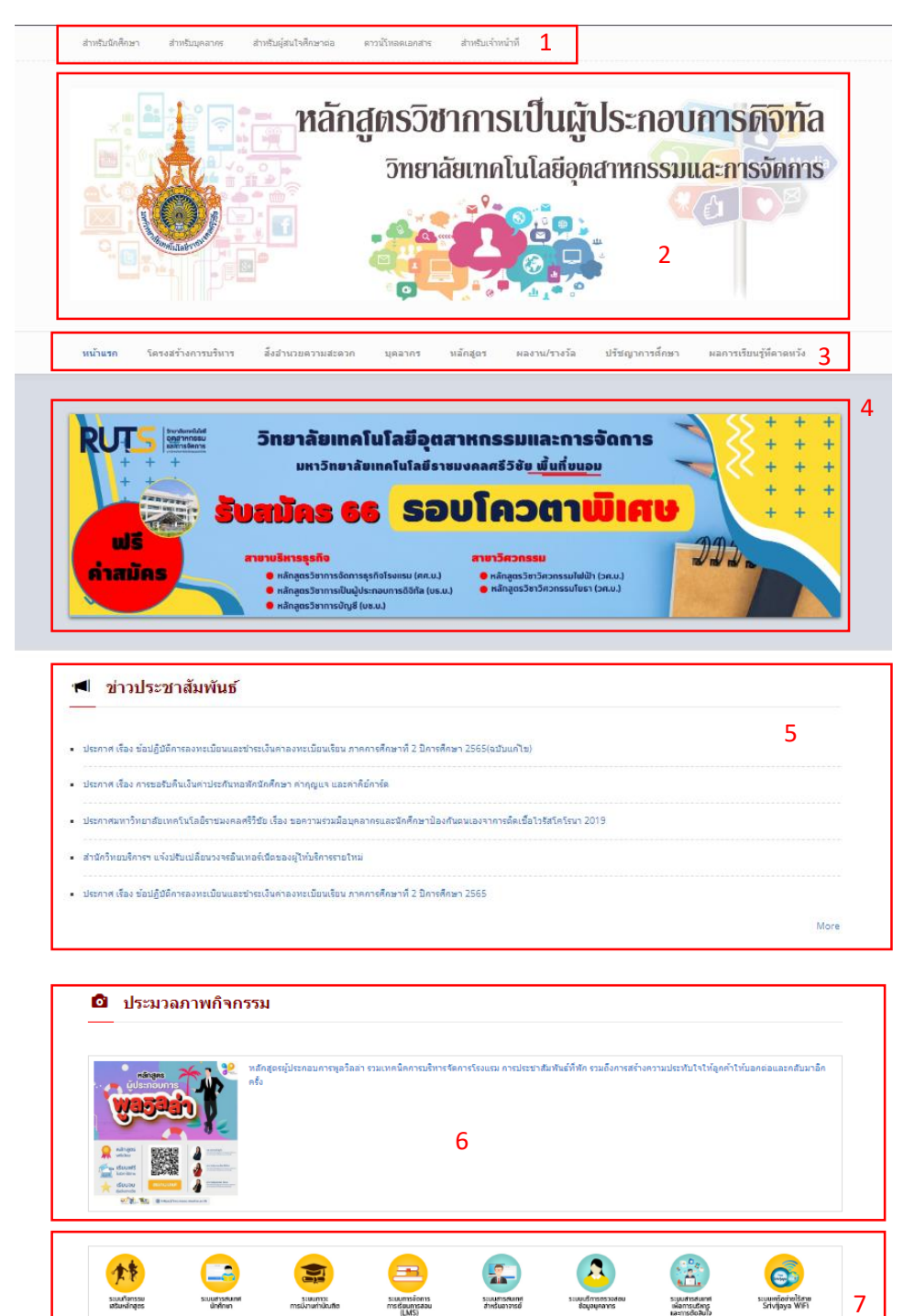

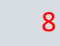

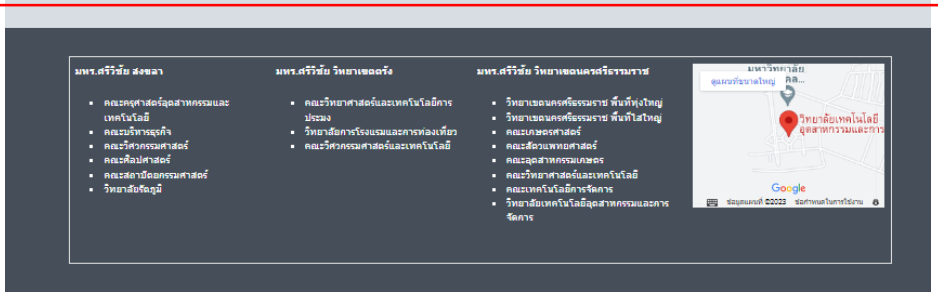

#### จากภาพสามารถอธิบายได้ดังนี้

- 1. ส่วนของเมนูของระบบสารสนเทศและส่วนที่เกี่ยวข้อง
- 2. ส่วนของ Header
- 3. ส่วนของเมนูหลักของเว็บไซต์
- 4. ส่วนของป้ายประชาสัมพันธ์
- ส่วนของข่าวประชาสัมพันธ์
- 6. ส่วนของภาพกิจกรรมต่าง ๆ
- 7. ส่วนของลิงค์ระบบสารสนเทศต่าง ๆ ที่เกี่ยวข้อง
- 8. ส่วนของ Footer ลิงค์หน่วยงานต่าง ๆ

### การนำข้อมูลขึ้นเว็บไซต์สาขา – หลักสูตร

### 1. ส่งข้อมูลให้ทางแผนกงานวิทยบริการเป็นผู้ลงข้อมูล

สามารถส่งผ่านแบบฟอร์มตามลิงค์ <u>https://forms.gle/X5ywTzm2X3VEhahw5</u>

หรือ เข้าไปที่ แผนกงานวิทยบริการ <u>https://cim.rmutsv.ac.th/th/aritl</u>

แผนกงานวิทยบริการ

แบบฟอร์มแจ้งความจำนงนำข้อมูลขึ้นบนเว็บไซต์ สาขา-หลักสูตร

Home / ดาวน์โหลดเอกสาร / งานวิชาการและวิจัย / แผนกงานวิทยบริการ

- แบบความร์และแนวปภิบัติที่ดีการใช้ฮานข้อมลเพื่อการจัดการความร์ในการ มคัน แบบความรู้และแนวปฏิบัติที่ดีการใช้งาน VPN RUTS เพื่อการเข้าถึงข้อมูลภายในมหาวิทยาลัยสจากการใช้งานอินเทอร์เน็ตภายนอกเครือข่ายมหาวิทยาลัย
- ี แนวทางในการปฏิบัติ เรื่อง การจัดการความรู้เรื่อง การใช้ฐานข้อมูลเพื่อการจัดการความรู้ในการสืบค้นสารสนเทศเพื่อการศึกษา
- ขั้นตอนปฏิบัติงาน เรื่อง การให้บริการ ซ่อม/บ้ำรุงรักษาเครื่องคอมพิวเตอร์

- อนเป็นขึ้นอุปมาย เธอบา เกิมหายเราะ ขอม/บริบุจัมาย เกี่ยวบค่อมพวเตอร ขั้นตอนการปฏิบัติงาน เรื่อง การยื่น-คืน อุปกรณ์สิตทัศนศึกษาของแผนทงานวิทยบริการ แบบพอร์มการจัดทำเว็บไซต์ภาษาอังกฤษ ขั้นตอนการปฏิบัติ เรื่อง การใช้ฐานข้อมูลขึ้นเว็บไซต์ของวิทยาลัยฯ แนวทางในการปฏิบัติ เรื่อง การใช้ฐานข้อมูลเพื่อการจัดการความรู้ในการสืบคันข้อมูลสารสนเทคเพื่อการศึกษา แนวทางในการปฏิบัติ เรื่อง การใช้ฐานข้อมูลเพื่อการจัดการ Good Guine Control (E-book) แบวทางในการปฏิบัติ เรื่อง การใช้หนึ่งสือได้เการจบิกดี Gale Virtual Reference Library (E-book) แบบสารวอความต้องการกรัพยากรสารสนเทคห้องสมุด
- แบบฟอร์มยืม-คืน อุปกรณ์โสตทัศนศึกษา
- แบบฟอร์มขอใช้ห้อง แบบฟอร์มแจ้งความจำนงนำข้อมูลขึ้นบนเว็บไซต์
- แบบฟอร์มการแจ้งซ่อมคอมพิวเตอร์
- การขอใช้งาน Zoom Cloud Meeting

#### 2. ลงด้วยตนเอง

้จะต้องลงเข้าใช้งานระบบ โดยไปที่เมนู สำหรับเจ้าหน้าที่ แล้วล็อกอินด้วยระบบบัญชีผู้ใช้งาน อินเตอร์เน็ต (e-Passport) ดังภาพ

| Home / User account                                    |
|--------------------------------------------------------|
|                                                        |
| User account                                           |
| Log in แจ้งสีมรหัสผ่านได้ที่นี่                        |
| Username *                                             |
| anusorn.s                                              |
| ล็อกอินด้วยระบบบัญซีผู้ใช้งานอินเตอร์เน็ต (e-Passport) |
| Password *                                             |
|                                                        |
| รทัสผ่านระบบบัญชีผู้ใช้งานอินเตอร์เน็ต (e-Passport)    |
| LOG IN                                                 |

ในการลงข้อมูลบนเว็บไซต์ สาขา – หลักสูตร จะมี 3 รูปแบบ หลัก ดังนี้

### การลงข้อมูลในส่วนของ ข่าวประชาสัมพันธ์ ประมวลภาพกิจกรรม สิ่งอำนวยความสะดวก และ ผลงาน/รางวัล มีวิธีการดังนี้

1) ไปที่ เมนู Add content แล้ว เลือก ระบบข่าวประชาสัมพันธ์ ดังภาพ

| <b>↑</b>    | Dashboard Content Structure Appearance People Modules Configuration Reports Help                                                                      |  |
|-------------|----------------------------------------------------------------------------------------------------|--|
| Add co      | ntent Find content Menus Blocks Taxonomy                                                                                                    |  |
| Home<br>Add | content o                                                                                                    |  |
|             | Blog entry<br>Use for multi-user blogs. Every user gets a personal blog.                                                                              |  |
| 2           | Panel<br>A panel layout broken up into rows and columns.                                                                                              |  |
| Þ           | Webform<br>Create a new form or questionnaire accessible to users. Submission results and statistics are recorded and accessible to privileged users. |  |
| >           | ี ข้อมูลทั่วไป<br>ข้อมูลทั่วไป เกี่ยวกับเว็บไซต์                                                                                                    |  |
|             | ี ระบบข่าวประชาสัมพันธ์<br>ระบบข่าวประชาสัมพันธ์ หน้าเว็บหน่วยงานและมหาวิทยาลัย                                                                       |  |

- 2) กรอกข้อมูลที่ต้องการนำข้อมูลขึ้นเว็บไซต์ดังนี้
  - หัวข้อเรื่อง

| Title * |  |  |
|---------|--|--|
|         |  |  |

- ประเภทของข่าวที่ต้องการลง

| หน่วยงาน *                                             |
|--------------------------------------------------------|
| 🗌 ข่าวประชาสัมพันธ์                                    |
| 🗌 ข่าวกิจกรรม                                          |
| 🗌 ผลงาน/รางวัล                                         |
| <ul> <li>สิ่งอ่านวยความสะดวก/ห้องปฏิบัติการ</li> </ul> |

- รายละเอียดของข่าว

Body (Edit summary)

```
      ● 9574 HTML
      ※
      ●
      ◆
      ●
      ◆
      ●
      ●
      I
      I
      ●
      ●
      ●
      ●
      ●
      ●
      ●
      ●
      ●
      ●
      ●
      ●
      ●
      ●
      ●
      ●
      ●
      ●
      ●
      ●
      ●
      ●
      ●
      ●
      ●
      ●
      ●
      ●
      ●
      ●
      ●
      ●
      ●
      ●
      ●
      ●
      ●
      ●
      ●
      ●
      ●
      ●
      ●
      ●
      ●
      ●
      ●
      ●
      ●
      ●
      ●
      ●
      ●
      ●
      ●
      ●
      ●
      ●
      ●
      ●
      ●
      ●
      ●
      ●
      ●
      ●
      ●
      ●
      ●
      ●
      ●
      ●
      ●
      ●
      ●
      ●
      ●
      ●
      ●
      ●
      ●
      ●
      ●
      ●
      ●
      ●
      ●
      ●
      ●
      ●
      ●
      ●
      ●
      ●
      ●
      ●
      ●
      ●
      ●
      ●
      ●
      ●
      ●
      ●
      ●
      ●
      ●
      ●
```

# - รูปภาพประกอบ

| รูปภาพประกอบ                                                                             |        |
|------------------------------------------------------------------------------------------|--------|
| Upload an image to go with this article.                                                 |        |
| Add a new file<br>Upload   Advanced upload                                               |        |
| <b>เลือกไฟล์</b> ไม่ได้เลือกไฟล์ใด                                                       | Upload |
| Files must be less than <b>256 MB</b> .<br>Allowed file types: <b>png gif jpg jpeg</b> . |        |

#### - เอกสารประกอบ

| Upload |
|--------|
|        |

 เมื่อกรอกข้อมูลครบแล้วให้กดปุ่ม Save ข้อมูลต่างๆ ก็จะไปปรากฏตามประเภทของ ข่าวที่เลือกไว้

| Save | Preview |
|------|---------|
|------|---------|

# 2. การลงข้อมูลในส่วนของ ป้ายประชาสัมพันธ์

|             |                  |                      |                          |       | + + - |
|-------------|------------------|----------------------|--------------------------|-------|-------|
|             | 🛛 วิทยาลัยเทคโน  | โลยีอุตสาหกรร        | มและการจัดการ            |       | + + + |
| + + +       | มหาวิทยาลัยเท    | เคโนโลยีราชมงคลศรีวิ | ้ชัย <u>พื้นที่ขน</u> อม |       | + + + |
| A MARANAN A | ວັນສາໂຄຣ 66      | ຣອມໂຄ                | ວຕາພົເຄ                  |       | + + + |
|             |                  |                      |                          | 70,00 |       |
|             | สาขาบริหารธุรกิจ | สาขาวิศะ             | onssu                    |       |       |

- ไปที่เมนู structure แล้วเลือกที่ Nivo Slider

| Dashboard Content Structure Appearance People Modules Configuration Reports Help                                                                                                    |
|----------------------------------------------------------------------------------------------------|
| Add content Find content Menus Blocks Taxonomy                                                                                                    |
| Home » Administration                                                                                                    |
| Structure o                                                                                                    |
|                                                                                                    |
| <ul> <li>There is a security update available for your version of Drupal. To ensure the security of your server, you s</li> <li>There are security updates available for one or more of your modules or themes. To ensure the security of</li> </ul> |
| Blocks                                                                                                    |
| Configure what block content appears in your site's sidebars and other regions.                                                                                                    |
| Content types                                                                                                    |
| Manage content types, including default status, front page promotion, comment settings, etc.                                                                                                    |
| Custom access rulesets                                                                                                    |
| Add, edit or delete custom access rulesets for use with Panels and other systems that utilize CTools content plugins.                                                                                                    |
| Custom content panes                                                                                                    |
| Add, edit or delete custom content panes.                                                                                                    |
| Display Suite                                                                                                    |
| Manage layouts for entities and configure fields, view modes etc.                                                                                                    |
| Menus                                                                                                    |
| Add new menus to your site, edit existing menus, and rename and reorganize menu links.                                                                                                    |
| Mini panels                                                                                                    |
| Add, edit or delete mini panels, which can be used as blocks or content panes in other panels.                                                                                                    |
| Nivo Slider                                                                                                    |
| Configure slider content and options.                                                                                                    |

จากนั้นกดที่ เลือกไฟล์ และเลือกภาพที่ต้องการ (ขนาดภาพ 2048\*339 Px) ดังภาพ

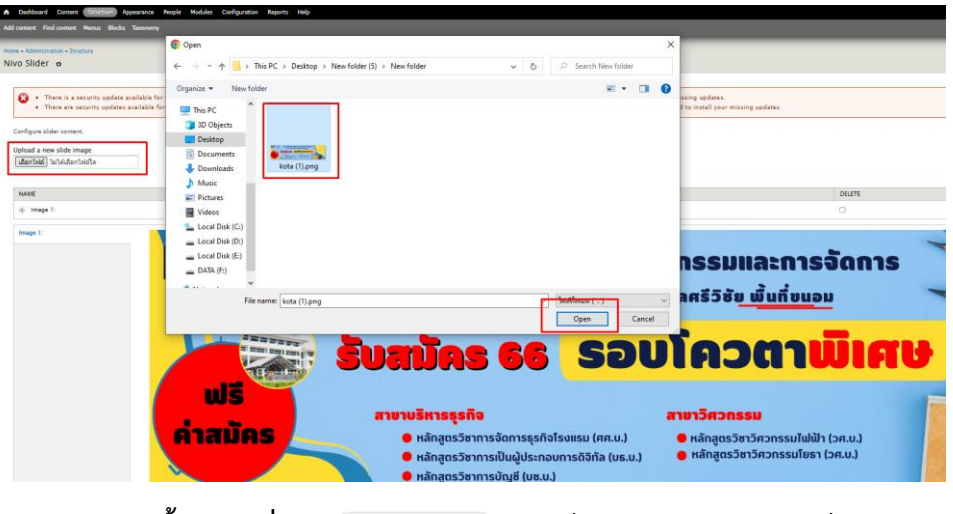

- จากนั้นให้กดที่ ปุ่ม <sup>Save configuration</sup> ภาพก็จะไปปรากฏบนหน้าเว็บไซต์

3 . การลงข้อมูลในส่วนของข้อมูลทั่วไป เช่น โครงสร้างการบริหาร บุคลากร หลักสูตร ปรัชญา การศึกษา ผลการเรียนรู้ที่คาดหวัง เป็นต้น มีวิธีการดังนี้

- เลือกเมนูที่ต้องการแก้ไข จากนั้นให้กดที่ ปุ่ม Edit ดังภาพ

| หน้าแรก โดรงสร้างการบริหาร สิ่งอำนวยความสะดวก บุคลากร <mark>หลักสูดร</mark> ผลงาน/รางวัล ปรัชญาการศึกษา ผลการเรียนรู้รัศจาดหวัง                                                                                                    |
|----------------------------------------------------------------------------------------------------|
|                                                                                                    |
| Home / หลักสูดรริชาการเป็นผู้ประกอบการติจิทัล                                                                                                    |
| หลักสูตรวิชาการเป็นผู้ประกอบการดิจิทัล<br>Vew Edit Manage display Outline Revisions Track Translate                                                                                                    |
| 1. ชื่อหลักสูตร<br>นี่อภาษาไทย : หลักสุดขภิพารรูดใจมัณฑิต สาขาวิชาการเป็นผู้ประกอบการดิจิทัต                                                                                                    |
| ขึ้งการาธิงกละ : Bachelor of Business Administration Program in Digital Entrepreneurship<br>2. ชื่อปรัญญา                                                                                                    |
| ชื่อเดิมภาษาไทย : บริหารธุรรัสนัณฑ์ด (สาขาวิยาการเป็นมุปประกอบการดิจังโต)<br>ชื่อย่อภาษาไทย : บเธ.บ. (การเป็นผู้ประกอบการดิจังโต)<br>ชื่อเดิมภาษาอิงกฤษ : B.B.chelor of Business Administration (Digital Entrepreneurship)<br>ชื่อย่อภาษาอิงกฤษ : B.B.A. (Digital Entrepreneurship) |
| 3. จำนวนหน่วยกิจที่เรียนตลอดหลักสูตร                                                                                                    |
| ให้เนื้อธกว่า 122 หน่วยคิด                                                                                                    |
| 4. อาชีพที่สามารถประกอบได้แล้งสำเร็จการศึกษา                                                                                                    |
| <ul> <li>ผู้ประกอบการธุรศิจส์จังโด</li> <li>นักโรงสาวหรือผู้ผมหารธุรศิจ</li> <li>นักการธดาตติจังโด</li> <li>เจ้าพนักธรามกำคัญ/ภาพ เอกชน</li> </ul>                                                                                                    |
| 5. ปรัชญาและความสำคัญ                                                                                                    |
| <ul> <li>ปรัชญา</li> <li>ผลิตมัณฑ์ลไปเป็นรูปประกอบการที่มีความรู้ และทักษรด้านเทคโนโลยัดิจับัล มีศักยภาพที่สามารถแช่งยันได้ในอุดเศรษฐกิจดีจับัล ด้วยคุณธรรม และจร้อยรรม</li> </ul>                                                                                                  |

# จากนั้นสามารถแก้ไขข้อมูลได้ตามความต้องการแล้วกดปุ่ม Save ดังภาพ

| lome » หลักสูตรริขาการเป็นผู้ประกอบการดิจิทัล                                                            |
|----------------------------------------------------------------------------------------------------|
| Edit <i>ข้อมูลทั่วไป</i> หลักสูตรวิชาการเป็นผู้ประกอบการดีจีทัล o                                        |
|                                                                                                    |
| Title *                                                                                                  |
| หลักสูตรวิชาการเป็นผู้ประกอบการดิจิทัล                                                                   |
|                                                                                                    |
| Body (Edit summary)                                                                                      |
| 🖸 gona HTML   X ⊡ @ @ @ ♥-   <> > Q \$3   ₽ Ix   I Ø ☶ = ☺ Ω ©                                           |
|                                                                                                    |
|                                                                                                    |
| รุปแบบ 🔹 แบบอักษร 🔹 ขนาด 🔹 📥 - 🔯 🔛 🚍 🪋                                                                   |
|                                                                                                    |
| 1. ชื่อหลักสูตร                                                                                          |
| ชื่ออาหาไหน - หลัดสุดรูปรินารธรรดิวนัดเพ็ก สายาวิชากกระโปนไประกวามการก็วินัล                             |
| ของกาษารังกอน<br>ชื่ออาษาอังกอน : Bachelor of Business Administration Program in Digital Entremeneurshin |
|                                                                                                    |
| 2. ชื่อปริญญา                                                                                            |
| ชื่อเด็มภาษาไทย : บริหารธรกิจบัณฑิต (สาขาวิชาการเป็นผู้ประกอบการดิจิทัล)                                 |
| ชื่อย่อภาษาไทย : บธ.บ. (การเป็นผู้ประกอบการดิจิทิล)                                                      |
| ชื่อเด็มภาษาอังกฤษ : Bachelor of Business Administration (Digital Entrepreneurship)                      |
| ชื่อช่อภาษาอังกฤษ : B.B.A. (Digital Entrepreneurship)                                                    |
| 3. จำนวนหน่วยกิจที่เรียนตลอดหลักสูตร                                                                     |
| ไม่น้อยกว่า 122 หน่วยกิด                                                                                 |
| 4. อาชีพที่สามารถประกอบได้หลังสำเร็จการศึกษา                                                             |
| <ul> <li>ยัประกอบการธุรกิจดิจิบัด</li> </ul>                                                             |
| • นักวิเคราะห์ข้อมูลทางธุรกิจ                                                                            |
| <ul> <li>นักการตลาดดิจิทัล</li> </ul>                                                                    |
|                                                                                                    |
| Switch to plain text editor                                                                              |
|                                                                                                    |